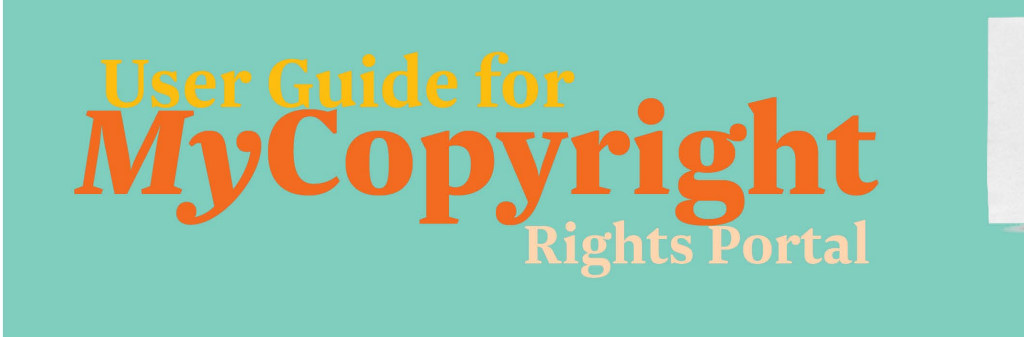

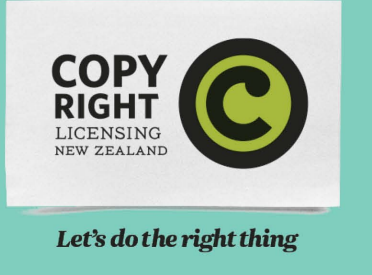

# www.mycopyright.co.nz

## Dashboard tab

Your *Dashboard* contains a list of open notifications of copied works. You'll receive an email when new notifications are available. Receiving distributions from us requires that you first complete processing of the notification. Click on the *pencil icon* at the left of a notification to process it or click on the *Distributions & Notifications* tab at the top of the page to see all open notifications.

| Wor | k on My O <sub>l</sub> | pen Notifications        |          |            |
|-----|------------------------|--------------------------|----------|------------|
|     | NOTIFICATION ID        | DISTRIBUTION             | TOTAL    | STATUS     |
| 0   | 41176                  | Test Distribution Year 1 | 870.86   | In Process |
| 0   | 41181                  | Test Distribution Year 2 | 1,868.69 | In Process |
| 0   | 41186                  | Test Distribution Year 3 | 6,185.69 | In Process |

Below the list of Open Notifications is a report on your Distribution History from 2015 onwards.

## **Distributions & Notifications tab**

A new notification is our way of informing you that we have new funds available for you to claim. *Distributions* are now organised by works, rather than by individual instances of uses of works. Here we ask you to confirm or decline individual works using the check boxes to the right of the work details.

| WORK # | RIGHTSHOLDER             | ISBN/ISSN | WORK INFORMATION                                              |        |                 |      |                     |               |                      | AMOUNT             | 0  | 8 |
|--------|--------------------------|-----------|---------------------------------------------------------------|--------|-----------------|------|---------------------|---------------|----------------------|--------------------|----|---|
| 148593 | Portal Test Account<br>2 |           | TITLE: Test Work 3<br>ARTICLE:<br>AUTHOR: John Doe<br>VOLUME: | ISSUE: |                 | 5    | UBLISHER:<br>ERIOD: |               | PUB YEAR: 2005       | \$3,470.04         |    | 0 |
|        |                          |           |                                                               |        | ← PREV <u>1</u> | NEXT | <i>→</i>            |               |                      |                    |    |   |
|        |                          |           |                                                               |        |                 |      |                     |               | Confirmed Amount     | \$3,470.0          | 4  |   |
|        |                          |           |                                                               |        |                 |      |                     |               | GST 🛛                | \$0.0              | 0  |   |
|        |                          |           |                                                               |        |                 |      |                     |               | Confirmed Total      | \$3,470.0          | 4  |   |
|        |                          |           |                                                               |        |                 |      |                     |               | Invoice 🕐            | Upload Invoice     |    |   |
|        |                          |           |                                                               |        |                 |      |                     |               | Tax Invoice Number 🛛 |                    |    |   |
|        |                          |           |                                                               |        |                 |      | NOTIFICATIO         | ON BREAKDOWN  |                      |                    |    |   |
|        |                          |           |                                                               |        |                 |      | Source Year         | Collecting Ag | ent                  | NRWT Amour         | it |   |
|        |                          |           |                                                               |        |                 |      | 2022                | Copyright Age | ncy Ltd              | \$453.60 \$3,470.0 | 4  |   |
|        |                          |           |                                                               |        |                 |      |                     |               |                      | SUBMIT CLOS        | E  |   |

If you would like an invoice number or reference to be included with your payment, please insert this in the Tax Invoice Number field.

If you are GST registered (and have set this status in My Account) you will be required to upload an invoice before submission is enabled.

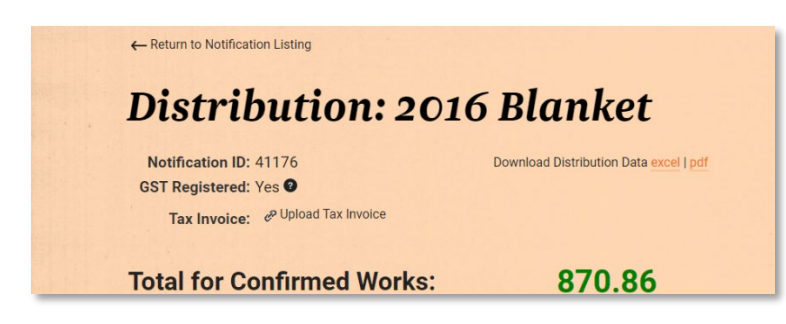

You can also download your *Distribution Data* in an Excel spreadsheet or PDF report (the spreadsheet is particularly useful, as you can generate your own reports based on this data).

#### My Works tab

Here you can manage your list of works including confirming works we've identified, submit new works, and view a full list of works registered with us. This page shows three groups of works: draft items that have been entered by you but not finished, works where we need your confirmation that you hold the rights to the work, and confirmed works.

**Confirmed works tab:** this contains details of all the works that you've previously processed through the confirmation stage. Here you can change the status and edit the details of the works. The listing can also be exported. It would be unusual for any changes to need to be made here.

**Confirmation required tab**: use the drop-down menu on the left to edit the details of the work, to confirm and include the work, to confirm but permit free copying, to confirm but exclude from our licence, or to decline ownership in a work. All the works listed here will have been processed by our research staff so it's unlikely that you'll need to edit details or decline ownership in a work.

*Add works tab*: you can also add new works here, and we encourage publishers to add new works as they are published: this allows us to side-step the rights researching process for new works, so publishers get remunerated faster. If you need to upload large quantities of new works you can do so via the downloadable Excel template.

| Confirmed Works (2) Confirmat | ion Required (0) Ad | dd Works (0)   |                       |                     |         |           |           |                            |
|-------------------------------|---------------------|----------------|-----------------------|---------------------|---------|-----------|-----------|----------------------------|
|                               |                     | $\leftarrow$   | PREV <u>1</u> NEX     | $\tau \rightarrow$  |         |           |           |                            |
|                               |                     |                |                       |                     |         |           |           |                            |
| WORK ID ISBN / ISSN           | TITLE               | CREATORS       | PUBLISHER / (IMPRINT) | RIGHTSHOLDERS       | EDITION | PUB. DATE | WORK TYPE | STATUS                     |
| 148593                        | Test Work 3         | John Doe       |                       | Test Rightsholder 2 |         | 2005      | Book      | ■ Included in<br>Licensing |
| 148594                        | Test Work 4         | Richard Hadlee | Test Publisher        | Test Rightsholder 2 |         | 1989      | Book      | Included in Licensing      |

#### **My Account tab**

Remember that contact details and address details are the details we use to communicate with you—so please take care to keep them accurate and up to date.

**Bank and GST details tab:** allows permitted user types to change bank transfer details and set your GST status. Bank account changes are subject to verification and proof of account details must be uploaded.

Login details tab: this is for changing the password on your user account.

**User accounts tab:** if other individuals within your organisation need access to **MyCopyrigh**t, the Main Account User "Manager" can do this here. You might wish to allow another staff member to process distributions and notifications, while you retain management of works and bank details. If a new user is added, they are automatically sent their own login details.